## **Audacity Recording**

- 1. Install and bring up the Audacity Program
- 2. Click Start...All Programs...Audacity
- 3. Click the red button to start recording. Click the yellow button to stop recording.
- 4. Click File. Select Export as Wave
- 5. Close Window...Click NO SAVE.
- 6. Click to SEND to DESKTOP
- 7. Give the .wav file a name and click SAVE
- 8. Address an email and locate and attach the .wav file you created.
- 9. Click Send.

Revised 6/13/2009 JMM